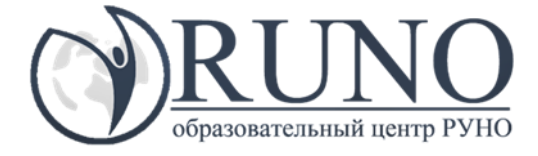

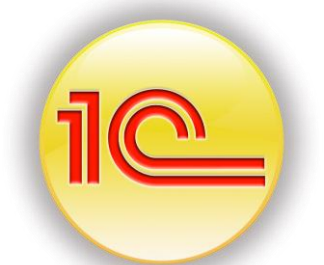

ПРАКТИКА в 1С ЗУП 8.3 «Страховой стаж сотрудника»

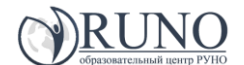

### Кадры – сотрудники (отмечено звездочкой)

| Главное 🤽 Кадры 🖩 Зарплата                 | 🖬 Выплаты % Налоги и взносы                 | і 🗊 Отчетность, справки 🎤 Н: 🕨 🚻 ★ 🔃 Ф                |  |  |  |  |  |  |  |
|--------------------------------------------|---------------------------------------------|-------------------------------------------------------|--|--|--|--|--|--|--|
|                                            |                                             | Поиск (Ctrl+F) × 🖧 ×                                  |  |  |  |  |  |  |  |
| Работа с кадрами                           | Штатное расписание                          | Создать                                               |  |  |  |  |  |  |  |
| Кадровые отчеты                            | Штатное расписание                          | Прием на работу                                       |  |  |  |  |  |  |  |
| * Сотрудники                               | Подразделения                               | Сотрудник                                             |  |  |  |  |  |  |  |
| Бсе кадровые документы                     | Должности<br>Измещения изтатного расписания | увольнение                                            |  |  |  |  |  |  |  |
| Приемы, переводы, увольнения               | изменения штатного расписания               | Отчеты                                                |  |  |  |  |  |  |  |
| Все отсутствия сотрудников                 | Воинский учет                               | Согласия на обработку персональных данных действующие |  |  |  |  |  |  |  |
| Больничные листы                           | Листки сообщений об изменениях              | Согласия на обработку персональных данных истекающие  |  |  |  |  |  |  |  |
| Командировки                               | Cu                                          | 0                                                     |  |  |  |  |  |  |  |
| Отпуска без сохранения оплаты              |                                             | Сервис                                                |  |  |  |  |  |  |  |
| Отпуска по уходу за ребенком               | Премии<br>Работа в выходные и праздники     | соведниелие личных карточек                           |  |  |  |  |  |  |  |
| Графики, переносы отпусков                 | Анкеты персучета (АДВ-1,2,3)                |                                                       |  |  |  |  |  |  |  |
| Изменение графиков работы списком          | Физические лица                             |                                                       |  |  |  |  |  |  |  |
| Изменение оплаты сотрудников               | Согласия на обработку ПДн                   |                                                       |  |  |  |  |  |  |  |
| 1.5                                        | Военкоматы                                  |                                                       |  |  |  |  |  |  |  |
|                                            | Составы военнослужащих                      |                                                       |  |  |  |  |  |  |  |
|                                            |                                             |                                                       |  |  |  |  |  |  |  |
|                                            |                                             |                                                       |  |  |  |  |  |  |  |
| Скрывать сотрудников, по которым уже не вы | полняются операции 🗌 Показывать сотрудн     | ников подчиненных подразделений                       |  |  |  |  |  |  |  |
|                                            |                                             |                                                       |  |  |  |  |  |  |  |

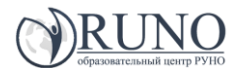

Открываем список сотрудников. Выбираем сотрудника, которому необходимо ввести стаж – ОК

| Виллаты % Кадры Варлата Выллаты % Налоги и взносы  О О<br>ачальная страници Сотрудники                                                                                                    | 🛯 🖨 🗟 😰 🔳 🗐 M M+ M-          | 🔲 🥡 🗸 – 🗗 🗙 |
|----------------------------------------------------------------------------------------------------|------------------------------|-------------|
| чальная страница Сотрудники                                                                                                    | Отчетность, справки 🖌 На 🕨 🖁 | # ★ B Q     |
| Скрывать сотрудников, по которым уже не выполняются операции Споказывать сотрудников подчи                                                                                                    |                              |             |
|                                                                                                    |                              |             |
| а занятости. Порядок: Создать Оформить документ - Печать - Макасина Алевтина Вачеславовна 0.<br>Тайсина Алевтина Вачеславовна 1<br>- Гайсина Алевтина Вачеславовна 1<br>- Гайсина Алевтина Вачеславовна 2 Генеральный директор /Админ 14.04<br>- Гайсина Ирина Икколаевна 3 Начальник отдела кадров /Отд 15.04<br>- Киванова Марина Ивановна 1.                                                              |                              | ×           |
| Алистиска - Создать Оформить документ - Печать -<br>писк (Ctif+F)<br>Има 4 Т. Должность по штатному расли Дата п<br>та Тайсина Алевтина Вачеславовна 0.<br>та Тайсина Алевтина Вачеславовна 1<br>- Гайсина Ирина Никопаевна 3 Начальник отдела кадров /Отд 14.04<br>- Гайсина Ирина Никопаевна 1.<br>Скрывать сотрудников, по которым уже не выполняются операции Показывать сотрудников подчи               |                              |             |
| иск (Син+F)<br>Мия 4 Т. Должность по штатному расли Дата п<br>* Тайсина Алевтина Вачеславовна 0.<br>* Тайсина Алевтина Вачеславовна 1<br>= Гайсина Алевтина Вачеславовна 2 Генеральный директор /Админ 14.04<br>• Тайсина Ирина Николаевна 3 Начальник отдела кадров /Отд 15.04<br>* Иванова Марина Ивановна 1.<br>Скрывать сотрудников, по которым уже не выполняются операции Показывать сотрудников подчи | •                            |             |
| Мля 4 Т. Должность по штатному распи Дата п<br>¬ Гайсина Алевтина Вачеспавоена 0.<br>¬ Гайсина Алевтина Вачеспавоена 1<br>= Гайсина Алевтина Вачеспавоена 2 Генеральный директор /Админ 14.04.<br>— Гайсина Ирина Никопаевна 3 Начальник отдела кадров /Отд 15.04.,<br>¬ Иванова Марина Ивановна 1.<br>Скрывать сотрудников, по которым уже не выполняются операции ☐ Показывать сотрудников подчи           |                              |             |
| <ul> <li>Скрывать сотрудников, по которым уже не выполняются операции</li> </ul>                                                                                                    |                              | X           |
| <ul> <li>тапсина Алевтина Вячеславовна</li> <li>Гайсина Алевтина Вячеславовна</li> <li>Гайсина Алевтина Вячеславовна</li> <li>Гайсина Алевтина Вячеславовна</li> <li>Гайсина Алевтина Вячеславовна</li> <li>Скрывать сотрудников, по которым уже не выполняются операции</li> </ul>                                                                                                    | Состояние, дата возврата     |             |
| <ul> <li>Гайсина Алевтина Вячеславовна</li> <li>Генеральный директор /Админ 14.04</li> <li>Гайсина Ирина Николаевна</li> <li>З Начальник отдела кадров /Отд 15.04</li> <li>ч Иванова Марина Ивановна</li> <li>1.</li> </ul>                                                                                                    |                              |             |
| <ul> <li>Гайсина Ирина Никопаевна</li> <li>3 Начальник отдела кадров /Отд 15.04</li> <li>** Иванова Марина Ивановна</li> <li>1.</li> </ul>                                                                                                    | 4 Работа                     |             |
| • Иванова Марина Ивановна       Скрывать сотрудников, по которым уже не выполняются операции     Показывать сотрудников подчи                                                                                                    | 4 Работа                     |             |
| Скрывать сотрудников, по которым уже не выполняются операции Показывать сотрудников подчи                                                                                                    |                              |             |
| Скрывать сотрудников, по которым уже не выполняются операции  Показывать сотрудников подчи                                                                                                    |                              | X A V Y     |
|                                                                                                    | чиненных подразделений       |             |
|                                                                                                    |                              |             |
|                                                                                                    |                              |             |
|                                                                                                    |                              |             |
|                                                                                                    |                              |             |
|                                                                                                    |                              |             |
|                                                                                                    |                              |             |
|                                                                                                    |                              |             |
|                                                                                                    |                              |             |
|                                                                                                    |                              |             |

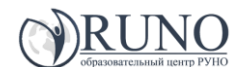

### Открывается окно, содержащее данные по сотруднику

| 🕒 😴 🛛 Зарплата и управление персоналом, редакция 3.1 (1С:Предприятие) |              |                |              | > 🖻 🔳 [    | 31 M    | M+ M- | (i) 🗸 | - 6 | ×  |
|-----------------------------------------------------------------------|--------------|----------------|--------------|------------|---------|-------|-------|-----|----|
| 🗮 Главное 🤱 Кадры 🖩 Зарплата 🚍 Выплаты % На                           | поги и взно  | сы 🖞           | 🗊 Отчетность | , справки  | ų       | Ha 🕨  | <br>* | IJ  | Q, |
| Начальная страница Сотрудники Какана Ирина Николаевна (Сотруд         | ник)         |                |              |            |         |       |       |     |    |
| 💼 🗲 🔶 📩 Гайсина Ирина Николаевна (Сотруд                              | ник)         |                |              |            |         |       |       |     | ×  |
| Записать и закрыть 🔚 Оформить документ 🔹 🖨 Печать 🔹                   |              |                |              |            |         |       |       | Еще | -  |
| Личные данные Образование, квалификация Семья Трудовая деятельность   | Страхован    | ие Нало        | ог на доходы | Присоедине | енные ф | айлы  |       |     |    |
| Кадровые документы Начисления и удержания Отсутствия Воинский учет В  | Зыплаты, уч  | ет затрат      | Ľ            |            |         |       |       |     |    |
| Полное имя: Гайсина Ирина Николаевна                                  | <u>Склон</u> | <u>ения</u> Та | б. номер: 3  |            |         |       |       |     | 11 |
| Фамилия: Гайсина Имя: Ирина Отчество: Николаевна                      |              | Из             | зменить ФИО  |            |         |       |       |     | 1  |
|                                                                       |              | Ис             | стория ФИО   |            |         |       |       |     | 11 |
| Не входит в составы групп сотрудников. Изменить                       |              |                |              |            |         |       |       |     | 11 |
| Дата рождения: 06.07.1972 ИНН: ?                                      |              |                |              |            |         |       |       |     | 11 |
| Пол: Женский - СНИЛС: 092-506-066 58 2                                |              |                |              |            |         |       |       |     | 11 |
| Дата приема: 15.04.2017 Дата увольнения:                              |              |                |              |            |         |       |       |     | 11 |
| Текущее место работы                                                  |              |                |              |            |         |       |       |     | 11 |
| Должность: Начальник отдела кадров /Отдел кадров/                     | С Оклад      | (тариф):       |              | 70 000,00  | ו       |       |       |     | 11 |
| Подразделение: Отдел кадров                                           | ₽ ФОТ:       |                |              | 70 000,00  | D       |       |       |     | 11 |
| Вид занятости: Основное место работы                                  | Аванс        |                | Расчет перво | й половины | месяца  | а     |       |     | 11 |
| История переводов                                                     | Графи        | < работы       | : Пятидневка |            |         | e     |       |     | 11 |
| Представление сотрудника в отчетах и документах                       |              |                |              |            |         |       |       |     | 11 |
| Гайсина Ирина Николаевна ? Дополн                                     | ять предста  | вление         |              |            |         |       |       |     |    |
|                                                                       |              |                |              |            |         |       |       |     |    |
|                                                                       |              |                |              |            |         |       |       |     |    |

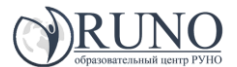

Далее нажимаем на вкладку «Трудовая деятельность», открывается окно, в которое необходимо ввести данные по стажу сотрудника

Трудовая деятельность вводится в нижнюю часть «Место работы» по трудовой книжке

| 🤒 🕤 Зарплата и управ.                                                                                                    | ление персоналом | м, редакция 3.1 ( | 1С:Предп | приятие)   |            |                     |              | 8.0                        | 🗟 🎓 🖻 🔳                | <u>31</u> N | 1 M+ M | - 🔲 | (i) <b>.</b> | - 6   | ∍ × |
|----------------------------------------------------------------------------------------------------|------------------|-------------------|----------|------------|------------|---------------------|--------------|----------------------------|------------------------|-------------|--------|-----|--------------|-------|-----|
| 📃 Главное 🏾 🔱                                                                                                    | Кадры 🖩          | Зарплата          |          | Выплаты    | % ⊧        | Налоги и в          | зносы        | 🗊 Отче                     | тность, справки        | ş           | Ha 🕨   |     | $\star$      | l     | Q,  |
| Начальная страница                                                                                                    | Сотрудники       | × Гайсин          | на Ирина | а Николаев | зна (Сотру | удник) <sup>×</sup> | Гайс<br>Труд | ина Ирина Н<br>овая деятел | иколаевна: ×<br>ьность |             |        |     |              |       |     |
| $\textcircled{\ } \overleftarrow{\ } \overleftarrow{\ } \ $ | Гайси            | іна Ирина         | Никол    | лаевна:    | Трудо      | вая дея             | телы         | юсть                       |                        |             |        |     |              |       | ×   |
| Сведения о стажах<br>Стажи не заданы                                                                                                    |                  |                   |          |            |            |                     |              |                            |                        |             |        |     |              |       |     |
| Медицинский стаж                                                                                                    |                  |                   |          |            | Нажми      | те, чтобы з         | аполнит      | <u>b</u>                   |                        |             |        |     |              |       | 1   |
| Непрерывный стаж                                                                                                    |                  |                   |          |            | Нажми      | те, чтобы з         | аполнит      | <u>b</u>                   |                        |             |        |     |              |       |     |
| Общий научно-педа                                                                                                    | агогический ста  | аж работы         |          |            | Нажми      | те, чтобы з         | аполнит      | Ь                          |                        |             |        |     |              |       |     |
| Общий стаж                                                                                                    |                  |                   |          |            | Нажми      | <u>те, чтобы з</u>  | аполнит      | <u>b</u>                   |                        |             |        |     |              |       |     |
| Педагогический ста                                                                                                    | ж                |                   |          |            | Нажми      | те, чтобы з         | аполнит      | <u> </u>                   |                        |             |        |     |              |       |     |
| Прочий стаж                                                                                                    |                  |                   |          |            | Нажми      | те, чтобы з         | аполнит      | Ь                          |                        |             |        |     |              |       |     |
| Стаж для оплаты бо                                                                                                    | льничных лист    | ов с учетом не    | естрахов | вых п      | Нажми      | те, чтобы з         | аполнит      | ь                          |                        |             |        |     |              |       | •   |
| Места работы                                                                                                    |                  |                   |          |            |            | Наград              | ы            |                            |                        |             |        |     | ſ            |       | _   |
| Добавить 👇                                                                                                    | •                |                   |          |            | Еще        | • Доба              | ІВИТЬ        |                            |                        |             |        |     |              | Еще   | -   |
| СП                                                                                                    | io               | Организация       | a        | Дол        | жность     | Harp                | ада          |                            | Наименован             | и           | Номер  | )   |              |       |     |
|                                                                                                    |                  |                   |          |            |            |                     |              |                            |                        |             |        |     |              |       |     |
|                                                                                                    |                  |                   |          |            |            |                     |              |                            |                        |             |        |     |              |       |     |
|                                                                                                    |                  |                   |          |            |            |                     |              |                            |                        |             |        |     |              |       |     |
|                                                                                                    |                  |                   |          |            |            |                     |              |                            |                        |             |        |     |              |       |     |
|                                                                                                    |                  |                   |          |            |            |                     |              |                            |                        |             |        | _   |              |       |     |
|                                                                                                    |                  |                   |          |            |            |                     |              |                            |                        |             |        | OK  |              | тмена | a   |

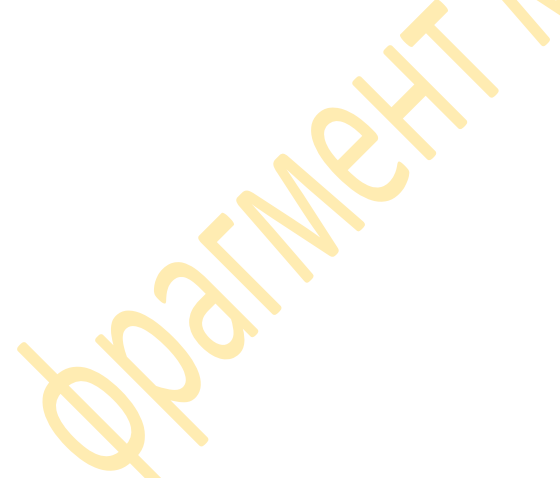

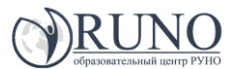

Трудовая деятельность сотрудника в 1 С по трудовой книжке – в нижней части «Места работы» - нажимаем «Добавить» - окно активизируется и вносим данные – дата приема/дата увольнения/наименование организации/должность

| Е Главное Кадры ☐ Зарплата Выплаты % Налоги и взносы ⑦ Отчетность, справки № На № Щ ★ Начальная страница Сотрудники × Гайсина Ирина Николаевна (Сотрудник) × Гайсина Ирина Николаевна: × Трудовая деятельность * Байсина Ирина Николаевна: Трудовая деятельность * | <mark>ቢ                                    </mark> |
|----------------------------------------------------------------------------------------------------|----------------------------------------------------|
| Начальная страница Сотрудники × Гайсина Ирина Николаевна (Сотрудник) × Гайсина Ирина Николаевна: × Трудовая деятельность *                                                                                                    |                                                    |
| ★ → Гайсина Илина Николаевна: Трудовая деятельность *                                                                                                    |                                                    |
| Пансина ирина пиколаевна. Грудовая деятельность                                                                                                    | ×                                                  |
| Сведения о стажах<br>1). Стажи не заданы                                                                                                    |                                                    |
| Очистить стаж                                                                                                    |                                                    |
| Медицинский стаж Нажмите, чтобы заполнить                                                                                                    | <b>^</b>                                           |
| Непрерывный стаж Нажмите, чтобы заполнить                                                                                                    |                                                    |
| Общий научно-педагогический стаж работы Нажмите, чтобы заполнить                                                                                                    |                                                    |
| Общий стаж Нажмите, чтобы заполнить                                                                                                    |                                                    |
| Педагогический стаж Нажмите, чтобы заполнить                                                                                                    |                                                    |
| Прочий стаж Нажмите, чтобы заполнить                                                                                                    |                                                    |
| Стаж для оплаты больничных листов с учетом нестраховых п Нажмите, чтобы заполнить                                                                                                    | •                                                  |
| Леста работы Награды                                                                                                    |                                                    |
| Добавить 🔄 🗣                                                                                                    | Еще 👻                                              |
| С По Организация Должность Награда Наименовани Номер                                                                                                    |                                                    |
|                                                                                                    |                                                    |
|                                                                                                    |                                                    |
|                                                                                                    |                                                    |
|                                                                                                    |                                                    |
|                                                                                                    |                                                    |
| OK                                                                                                    | мена                                               |

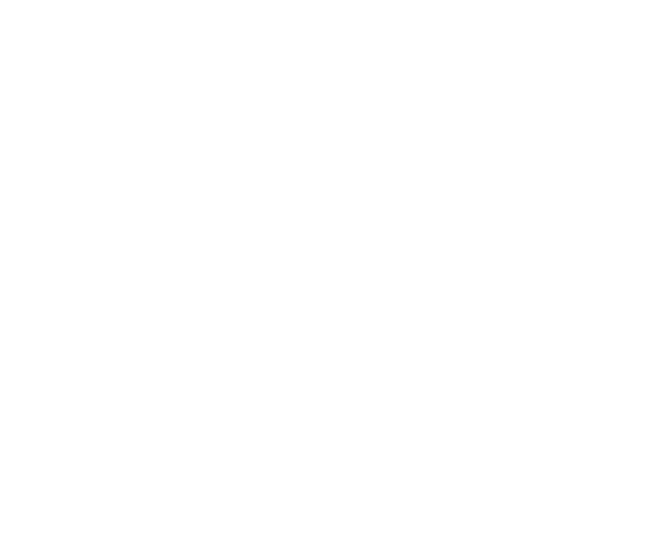

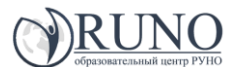

### Чтобы внести последующие периоды необходимо нажать «Добавить»

| <u> </u> 🕞 3a       | рплата и управ.           | ление п | ерсоналом, | редакі | ция 3.1 ( | (1С:Пре | едприя | ятие)   |            |      |       |         |              |                 |                   | 🗟 🎓 🖻                  |       | 31 N | 1 M+ | M-  |    | (j) -   | -     | ð × |
|---------------------|---------------------------|---------|------------|--------|-----------|---------|--------|---------|------------|------|-------|---------|--------------|-----------------|-------------------|------------------------|-------|------|------|-----|----|---------|-------|-----|
| 🔳 Глав              | вное 🔒                    | Кадр    | ы 🖽        | Зар    | плата     |         | а Вы   | ыплаты  | %          | Ha   | алогі | и и взн | юсы          | đ               | Отче              | тность, спра           | авки  | ş    | Ha   | ×   |    | $\star$ | IJ    | Q,  |
| Начальна            | ия страница               | Сот     | рудники    | ×      | Гайсин    | на Ир   | ина Н  | Іиколае | вна (Со    | труд | ник)  | ×       | Гайс<br>Труд | ина И<br>овая , | рина Н<br>деятелі | иколаевна:<br>ьность * | ×     |      |      |     |    |         |       |     |
|                     | ← →                       |         | Гайсин     | а И    | рина      | Ник     | ола    | евна    | : Тру      | дов  | ая    | деят    | гелы         | юст             | ь*                |                        |       |      |      |     |    |         |       | ×   |
| Сведения<br>🔔 Стажи | і о стажах<br>и не заданы |         |            |        |           |         |        |         |            |      |       |         |              |                 |                   |                        |       |      |      |     |    |         |       |     |
| Очисти              | ть стаж                   |         |            |        |           |         |        |         |            |      |       |         |              |                 |                   |                        |       |      |      |     |    |         |       |     |
| Медиц               | инский стаж               |         |            |        |           |         |        |         | <u>Наж</u> | мите | , что | обы за  | полнит       | Ь               |                   |                        |       |      |      |     |    |         |       | â   |
| Непрер              | рывный стаж               |         |            |        |           |         |        |         | Наж        | мите | , что | обы за  | полнит       | Ь               |                   |                        |       |      |      |     |    |         |       |     |
| Общий               | і научно-педа             | агогиче | еский стая | срабо  | оты       |         |        |         | Наж        | мите | , что | обы за  | полнит       | Ь               |                   |                        |       |      |      |     |    |         |       |     |
| Общий               | і стаж                    |         |            |        |           |         |        |         | Наж        | мите | , что | обы за  | полнит       | Ь               |                   |                        |       |      |      |     |    |         |       |     |
| Педаго              | огический ста             | ж       |            |        |           |         |        |         | Наж        | мите | , что | обы за  | полнит       | Ь               |                   |                        |       |      |      |     |    |         |       |     |
| Прочий              | і стаж                    |         |            |        |           |         |        |         | Наж        | мите | , что | обы за  | полнит       | Ь               |                   |                        |       |      |      |     |    |         |       |     |
| Стаж д              | ля оплаты бо              | льнич   | ных листо  | всуч   | нетом не  | естра   | ховы)  | х п     | Наж        | мите | , что | обы за  | полнит       | ь               |                   |                        |       |      |      |     |    |         |       | *   |
| Места раб           | боты                      |         |            |        |           |         |        |         |            |      | Ha    | грады   |              |                 |                   |                        |       |      |      |     |    | _       |       |     |
| Добави              | ть                        | -       |            |        |           |         |        |         | Ещ         | e -  |       | Добаві  | ить          |                 | •                 |                        |       |      |      |     |    |         | Еще   | • • |
|                     | По                        |         | Организ    | ация   |           |         | Долж   | кность  |            |      |       | Награ,  | да           |                 |                   | Наимено                | овани |      | Hor  | иер |    |         |       |     |
| 1998                | 15.05.200                 | )       | 000 "P     | омаш   | іка"      |         | бухга  | алтер   |            |      |       |         |              |                 |                   |                        |       |      |      |     |    |         |       |     |
|                     |                           |         |            |        |           |         |        |         |            |      |       |         |              |                 |                   |                        |       |      |      |     |    |         |       |     |
|                     |                           |         |            |        |           |         |        |         |            |      |       |         |              |                 |                   |                        |       |      |      |     |    |         |       |     |
|                     |                           |         |            |        |           |         |        |         |            |      |       |         |              |                 |                   |                        |       |      |      |     |    |         |       |     |
|                     |                           |         |            |        |           |         |        |         |            |      |       |         |              |                 |                   |                        |       |      |      |     |    |         |       |     |
|                     |                           |         |            |        |           |         |        |         |            |      |       |         |              |                 |                   |                        |       |      |      |     | ОК |         | Отмен | a   |
|                     |                           |         |            |        |           |         |        |         |            |      |       |         |              |                 |                   |                        |       |      |      |     |    |         |       |     |

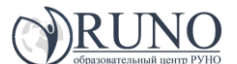

У нашего сотрудника стаж по трудовой книжке выглядит в 1 С так

Принята она в ООО «\*\*\*» 15.04.2017 года.

Следовательно, страховой стаж в специальной программе будем с Вами считать на дату 20.05.2015, а в верхней части «Сведения о стажах» мы укажем тот страховой стаж, который по трудовой книжке, но на дату приема в ООО «Комфорт» (смотрите ниже)

| 🤒 🎅 🛛 Зарплата и управле                              | ние персоналом, реда      | кция 3.1 (1 С:Пред | лриятие)    |               |              |                                 | a 🚖 🖻                     | I I I  | M M+ M- | -  | () <b>.</b> | - @ × |
|-------------------------------------------------------|---------------------------|--------------------|-------------|---------------|--------------|---------------------------------|---------------------------|--------|---------|----|-------------|-------|
| 📃 Главное 🤱 I                                         | Кадры 🖩 Зај               | рплата 💼           | Выплаты     | % Нал         | тоги и взнос | ы 🗊 Отч                         | четность, справ           | ки 🖌   | Ha 🕨    |    | *           | l Q   |
| Начальная страница                                    | Сотрудники <sup>×</sup>   | Гайсина Ирин       | на Николаев | на (Сотрудні  | ик) ×        | Гайсина Ирина<br>Трудовая деяте | Николаевна:<br>ельность * | ×      |         |    |             |       |
| ♠ ← →                                                 | Гайсина I/                | 1рина Нико         | лаевна:     | Трудова       | ая деяте     | льность *                       |                           |        |         |    |             | ×     |
| Сведения о стажах<br>Стажи не заданы<br>Очистить стаж |                           |                    |             |               |              |                                 |                           |        |         |    |             |       |
| Медицинский стаж                                      |                           |                    |             | Нажмите,      | чтобы запо   | ЛНИТЬ                           |                           |        |         |    |             | 1     |
| Непрерывный стаж                                      |                           |                    |             | Нажмите,      | чтобы запо   | ЛНИТЬ                           |                           |        |         |    |             |       |
| Общий научно-педаг                                    | огический стаж раб        | оты                |             | Нажмите,      | чтобы запо   | лнить                           |                           |        |         |    |             |       |
| Общий стаж                                            |                           |                    |             | Нажмите,      | чтобы запо   | ЛНИТЬ                           |                           |        |         |    |             |       |
| Педагогический стаж                                   | C                         |                    |             | Нажмите,      | чтобы запо   | ЛНИТЬ                           |                           |        |         |    |             |       |
| Прочий стаж                                           |                           |                    |             | Нажмите,      | чтобы запо   | ЛНИТЬ                           |                           |        |         |    |             |       |
| Стаж для оплаты бол                                   | <u>ыничных листов с у</u> | четом нестрахо     | вых п       | Нажмите,      | чтобы запо   | лнить                           |                           |        |         |    |             | •     |
| Места работы                                          |                           |                    |             | ſ             |              | Награды                         |                           |        |         |    | _           |       |
| Добавить 🔓 🖣                                          | ₽                         |                    |             |               | Еще 🔻        | Добавить                        |                           |        |         |    | E           | ще ᠇  |
| СПо                                                   | Орг                       | анизация           | Дол         | тжность       |              | Награда                         |                           | Наимен | овани   | Ho | мер         |       |
| 10.05.1998 15.                                        | .05.2000 000              | О "Ромашка"        | бух         | сгалтер       |              |                                 |                           |        |         |    |             |       |
| 16.05.2000 20.                                        | .09.2008 000              | О "Смена"          | инс         | пектор отдел  | ла к         |                                 |                           |        |         |    |             |       |
| 20.03.2009 20.                                        | .05.2015 000              | О "Рога и копыт    | а" бух      | кгалтер-касси | ир           |                                 |                           |        |         |    |             |       |
|                                                       |                           |                    |             |               |              |                                 |                           |        |         |    |             |       |
|                                                       |                           |                    |             |               |              |                                 |                           |        |         |    |             |       |
|                                                       |                           |                    |             |               |              |                                 |                           |        |         | ОК | От          | мена  |

*pbgulle* 

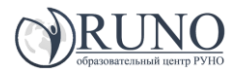

Выбираем стаж – страховой стаж для оплаты больничных листков – нажимаем на «Нажать, чтобы заполнить». Программа выдаст информацию (смотрите ниже)

| ) 🕤 Зарплата   | и управление персонал<br>& Кадры | юм, редакция 3.1 (1С:Предприя<br>🖩 Зарплата 💼 Вы | тие)<br>платы <b>%</b> На | алоги и взно | ы 🗐 От                         | в 🖪 🚖 🖻                     | авки 🔑  | I M+ M-<br>Ha ▶ |     | )- -<br>★ ጌ | ∃ × |
|----------------|----------------------------------|--------------------------------------------------|---------------------------|--------------|--------------------------------|-----------------------------|---------|-----------------|-----|-------------|-----|
| Чачальная стра | ница Сотрудник                   | — · · Гайсина Ирина Ні                           | иколаевна (Сотруд         | ник) ×       | Гайсина Ирина<br>Трудовая деят | а Николаевна:<br>ельность * | ×       |                 |     |             |     |
| <b>^</b>       | → Гайс                           | ина Ирина Никола                                 | евна: Трудов              | ая деяте     | льность *                      |                             |         |                 |     |             | ×   |
| Сведения о ста | ках                              |                                                  |                           |              |                                |                             |         |                 |     |             |     |
| Оцистить стах  | иданы                            |                                                  |                           |              |                                |                             |         |                 |     |             |     |
| Общий стаж     | R.                               |                                                  | Нажмите                   | . чтобы запс | лнить                          |                             |         |                 |     |             |     |
| Педагогичес    | кий стаж                         |                                                  | Нажмите                   | , чтобы запс | лнить                          |                             |         |                 |     |             |     |
| Прочий стаж    |                                  |                                                  | Нажмите                   | . чтобы запо | лнить                          |                             |         |                 |     |             |     |
| Стаж для опл   | аты больничных ли                | стов с учетом нестраховых                        | сп <u>Нажмите</u>         | , чтобы запо | ЛНИТЬ                          |                             |         |                 |     |             |     |
| Стаж на надб   | авку за выслугу ле               | т                                                | Нажмите                   | , чтобы запо | лнить                          |                             |         |                 |     |             |     |
| Страховой ст   | аж для оплаты боль               | ничных листов                                    | Нажмите                   | , чтобы запо | ЛНИТЬ                          |                             |         |                 |     |             |     |
|                |                                  |                                                  |                           |              | Награди                        |                             |         |                 |     |             | Ψ   |
| Добавить       |                                  |                                                  |                           | Еще -        | Добавить                       | •                           |         |                 |     | Ещ          | e - |
| С              | По                               | Организация                                      | Должность                 |              | Награда                        |                             | Наимено | вани            | Ном | iep         | _   |
| 10.05.1998     | 15.05.2000                       | ООО "Ромашка"                                    | бухгалтер                 |              |                                |                             |         |                 |     |             |     |
| 16.05.2000     | 20.09.2008                       | ООО "Смена"                                      | инспектор отд             | ела к        |                                |                             |         |                 |     |             |     |
| 20.03.2009     | 20.05.2015                       | ООО "Рога и копыта"                              | бухгалтер-кас             | сир          |                                |                             |         |                 |     |             |     |
|                |                                  |                                                  |                           |              |                                |                             |         |                 |     |             |     |
|                |                                  |                                                  |                           |              |                                |                             |         |                 |     |             |     |
|                |                                  |                                                  |                           |              |                                |                             |         |                 | OK  | Отме        | на  |
|                |                                  |                                                  |                           |              |                                |                             |         |                 |     |             |     |
|                |                                  |                                                  |                           |              |                                |                             |         |                 |     |             |     |

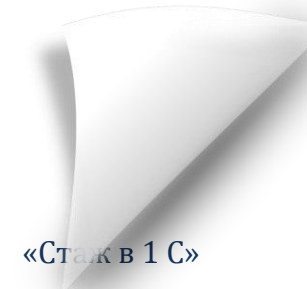